#### Accessing Schoology & Zoom for Virtual Learning

Step 1: Access Schoology using icon or Ims.fcps.edu

Step 2: Log in using your FCPS

username and password

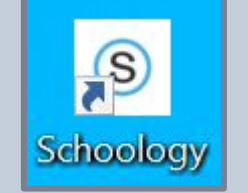

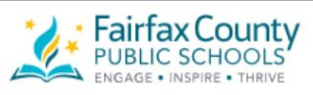

Teachers, Staff, and Students use your FCPS credentials to log in.

Parents/Guardians use the same username and password as their Student Information System (SIS) Parent account to log in.

FCPS username

Sign in

Password

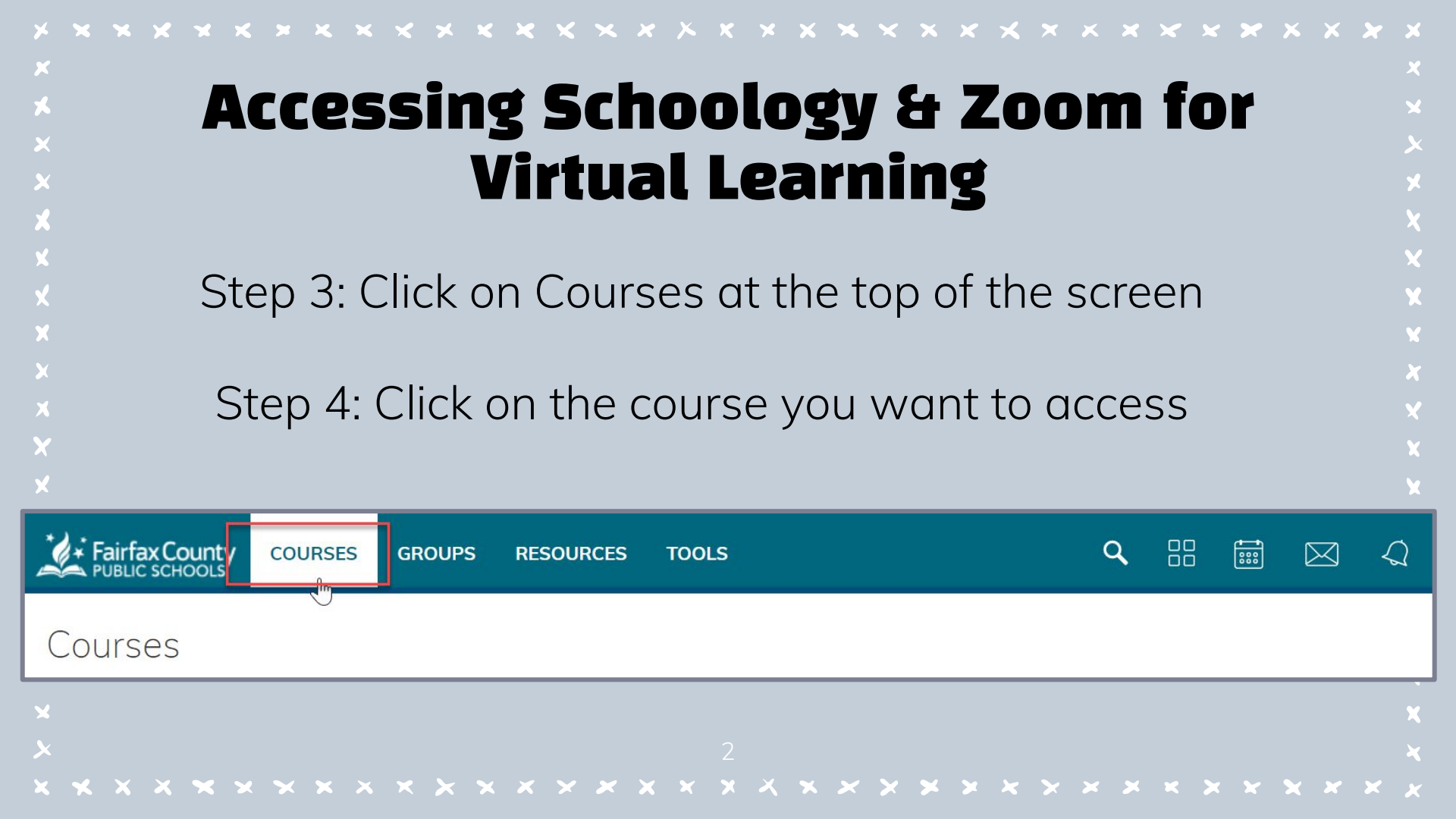

#### Accessing Schoology & Zoom for **Virtual Learning** WELCOME Step 5: Click on **Zoom** on the Materials bottom left of the screen Updates Step 6: You will see a scheduled Grades meeting and may click "Join" Mastery

|                   | (                 | · / • • • • • • • • • • • • • • • • • • |                   |      |     | Ally Course Accessibi |   |  |
|-------------------|-------------------|-----------------------------------------|-------------------|------|-----|-----------------------|---|--|
| Upcoming Meetings | Previous Meetings | Cloud Recordings                        |                   |      | — r | <b>7</b> 700m         | ٦ |  |
| Start Time        | Торіс             |                                         | leeting ID        |      | L   | 20011                 |   |  |
| Foday<br>≥00 AM   | Period 1          | 9                                       | 939 1812 79<br>50 | Join |     |                       |   |  |

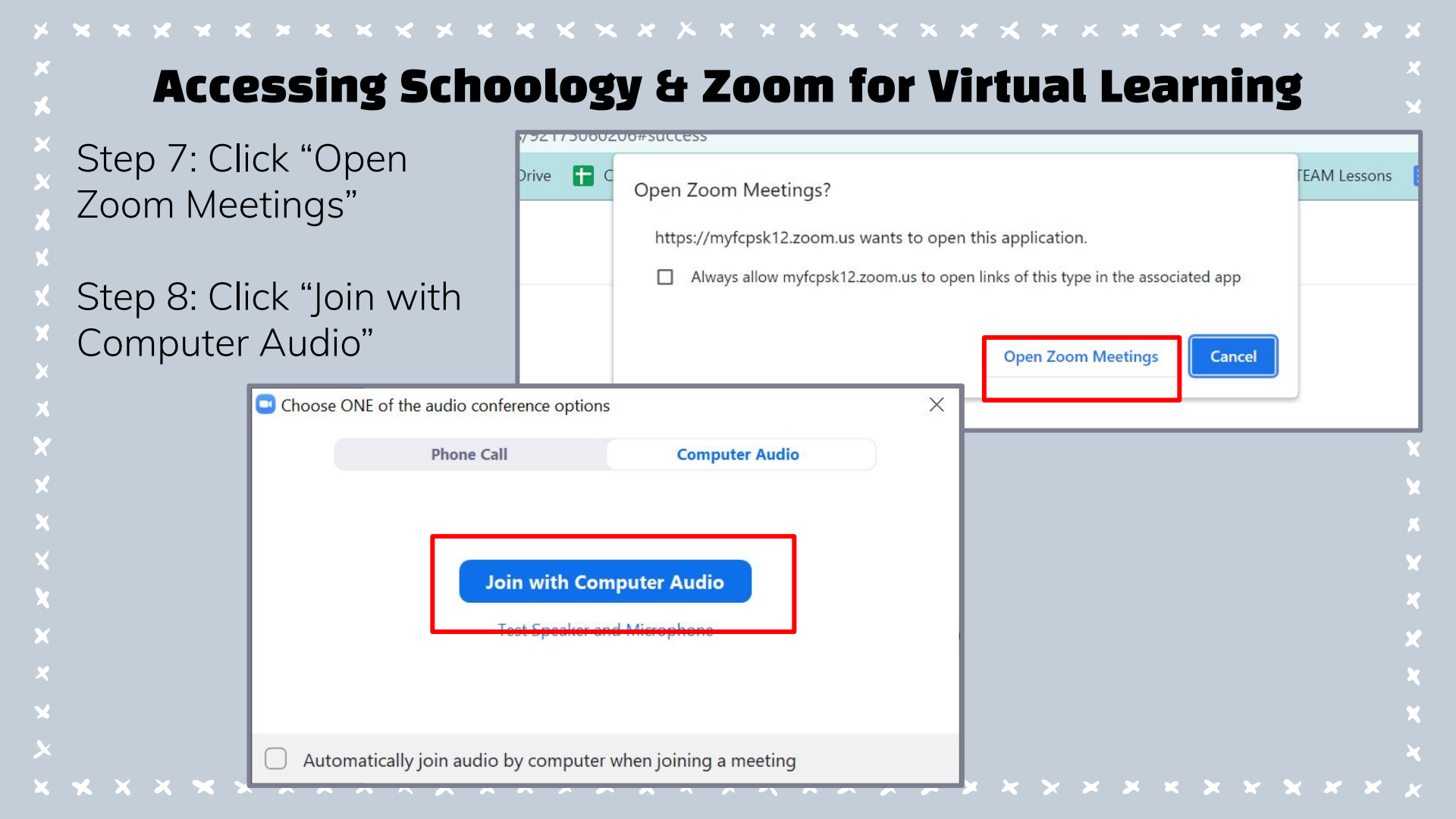

### Accessing Schoology & Zoom for Virtual Learning

Uh oh! What if you get an

error message or things

- don't load properly?
- Try to click this button instead!
  - "Join from Browser"

Click Open Zoom Meetings on the dialog shown by your browser

If you don't see a dialog, click **Launch Meeting** below

By clicking "Launch Meeting", you agree to our Terms of Service and Privacy Statement

Launch Meeting

Don't have Zoom Client installed? Download Now

Having issues with Zoom Client? Join from Your Browser

×

#### Accessing Schoology & Zoom for Virtual Learning

You should now be in your virtual class! For help navigating Zoom features, see the next slides

## Zoom Tools

While on a Zoom call, you can control if your audio and video are ON using these buttons.

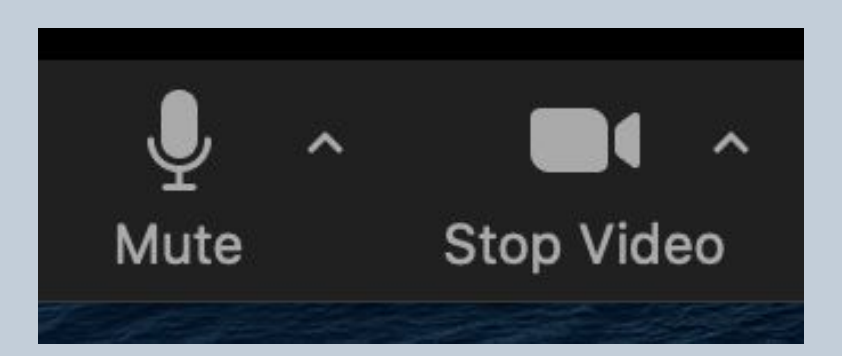

If you have a red line through it, the microphone and/or camera is off

# Zoom Tools

# You can click on reactions to Raise your hand or give a thumbs up!

::

Reactions

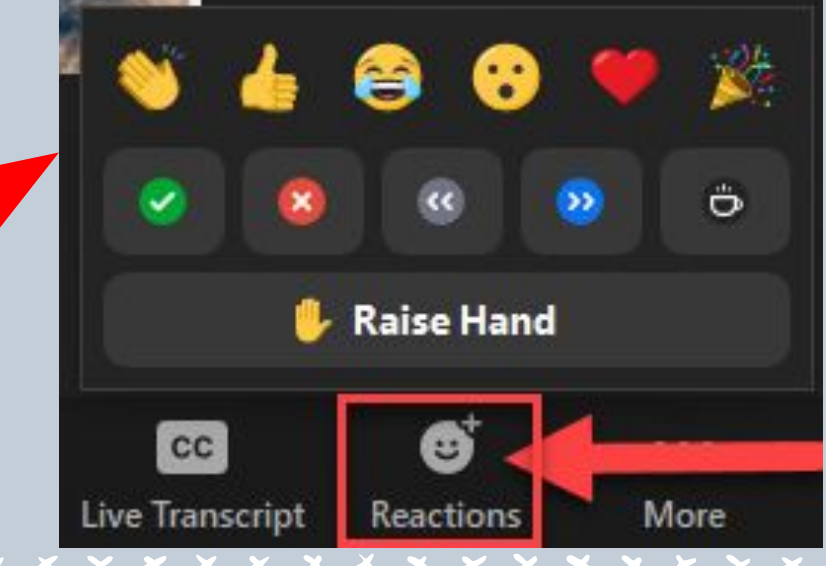

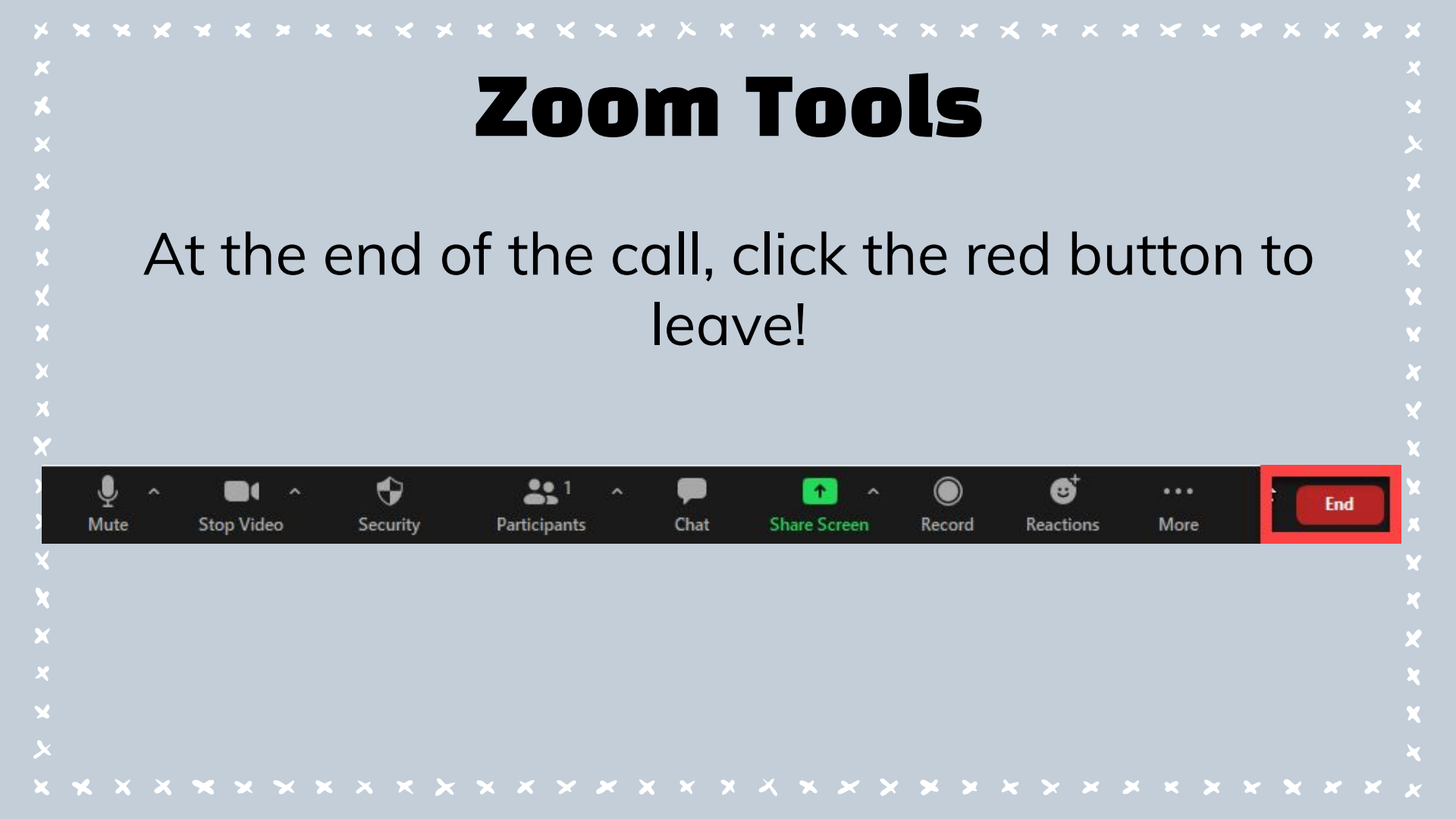